# 対処法マニュアル -動画が視聴できない場合

このマニュアルは、動画を視聴できない場合の対処法について記載したものです。 動画を視聴できない場合、まずは下記推奨環境に当てはまるかを確認してください。 推奨環境に当てはまる、もしくはよくわからない方は、「解決策 目次」をご覧いただき、当てはまる事象の解決 策が記載されているページを参照してください。

#### 【推奨環境 -PC】

対応OS:Windows XP, VISTA, 7,8 MacOS 対応ブラウザ:Internet Explorer8以降、Chrome21.0以降、Safari5以降、Firefox15以降 その他:FlashPlayer11.5以上インストール済 ハードウェア:2Ghz以上のCPU、メモリ2GB以上、Videoメモリ256MB以上、解像度1024x768以上のモニター

#### 【推奨環境 -スマートフォン・タブレット】

対応OS:iphone4(ios6)以上、Android2.3、Android4.0~4.3 対応ブラウザ:iPhone Safari, Android4.0以上の標準ブラウザ、4.2以上のChrome、またはFlashインストール済 のブラウザ

# 【解決策 目次】

- 1.「ブラウザのjavascriptが無効となっています。・・」 とログイン画面に表示される
- 2.「当サイトはFlash Player11.5以降が必要になります。・・」 とログイン画面に表示される
- 3.「ブラウザのCookieが無効となっています。・・」 とログイン画面に表示される
- 4. ログインはできるが、受講画面で動画の再生ボタンが表示 されない。真っ黒な画面になってしまう。
- ▶ 5. 再生はされるが、音が聞こえない
- ▶ 6. 再生されるが動画がすぐに読み込み中になってしまう。

**P3** 

P5

P6

P7

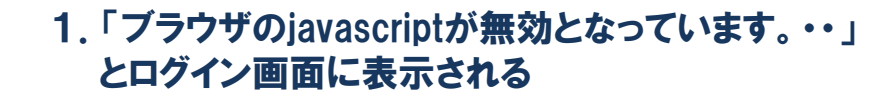

Internet Explorer 7を使って対処法について解説します。

### ▶ <u>1. [ツール] → [インターネットオプション] をクリックします。</u>

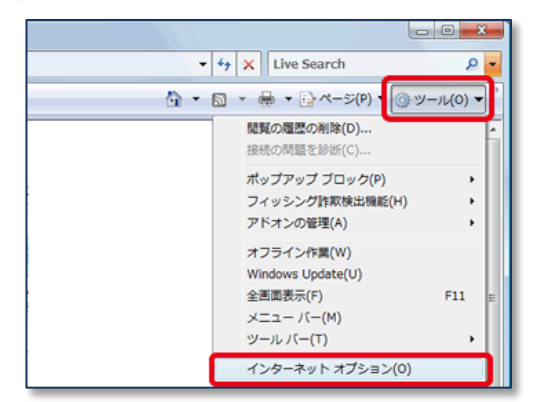

**P2** 

#### <u>2. [セキュリティ] タブをクリックし、[インターネット] をクリックして [レベルのカスタマイズ]</u> <u>ボタンをクリックします。</u>

## 3. [スクリプト]までスクロールし以下のように設定した後、[OK] ボタンをクリックします。

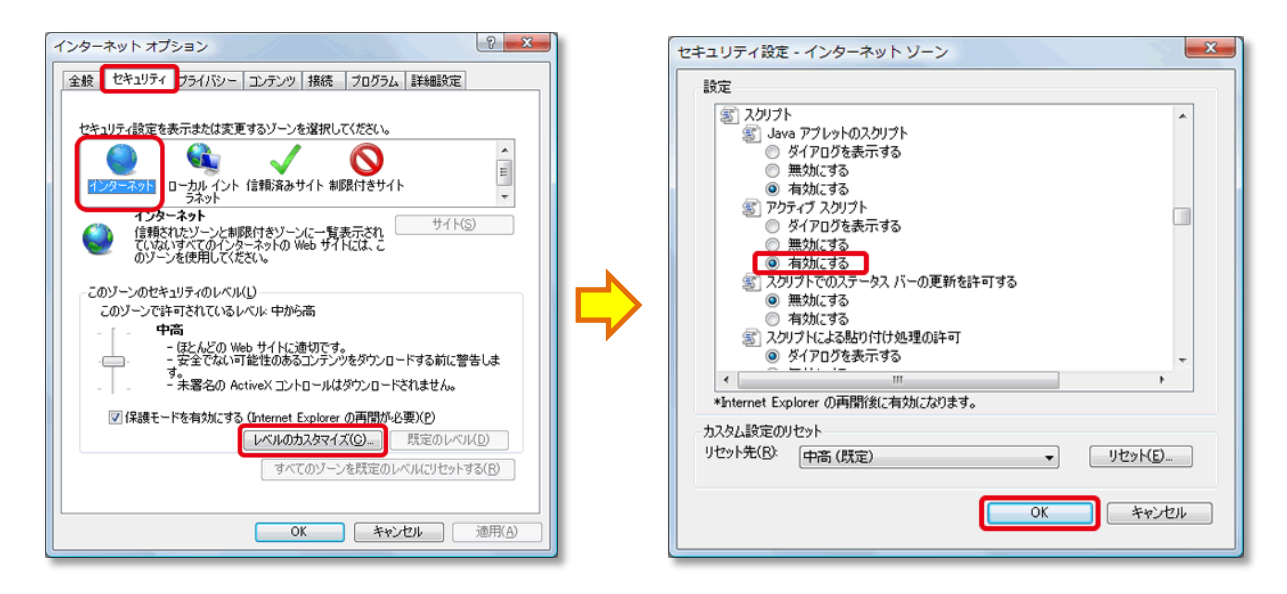

#### ▶ <u>4. [適用] ボタンをクリック後、[OK] ボタンをクリックします。</u>

<u>5. 一度Internet Explorerを閉じて、再度起動してください。</u>

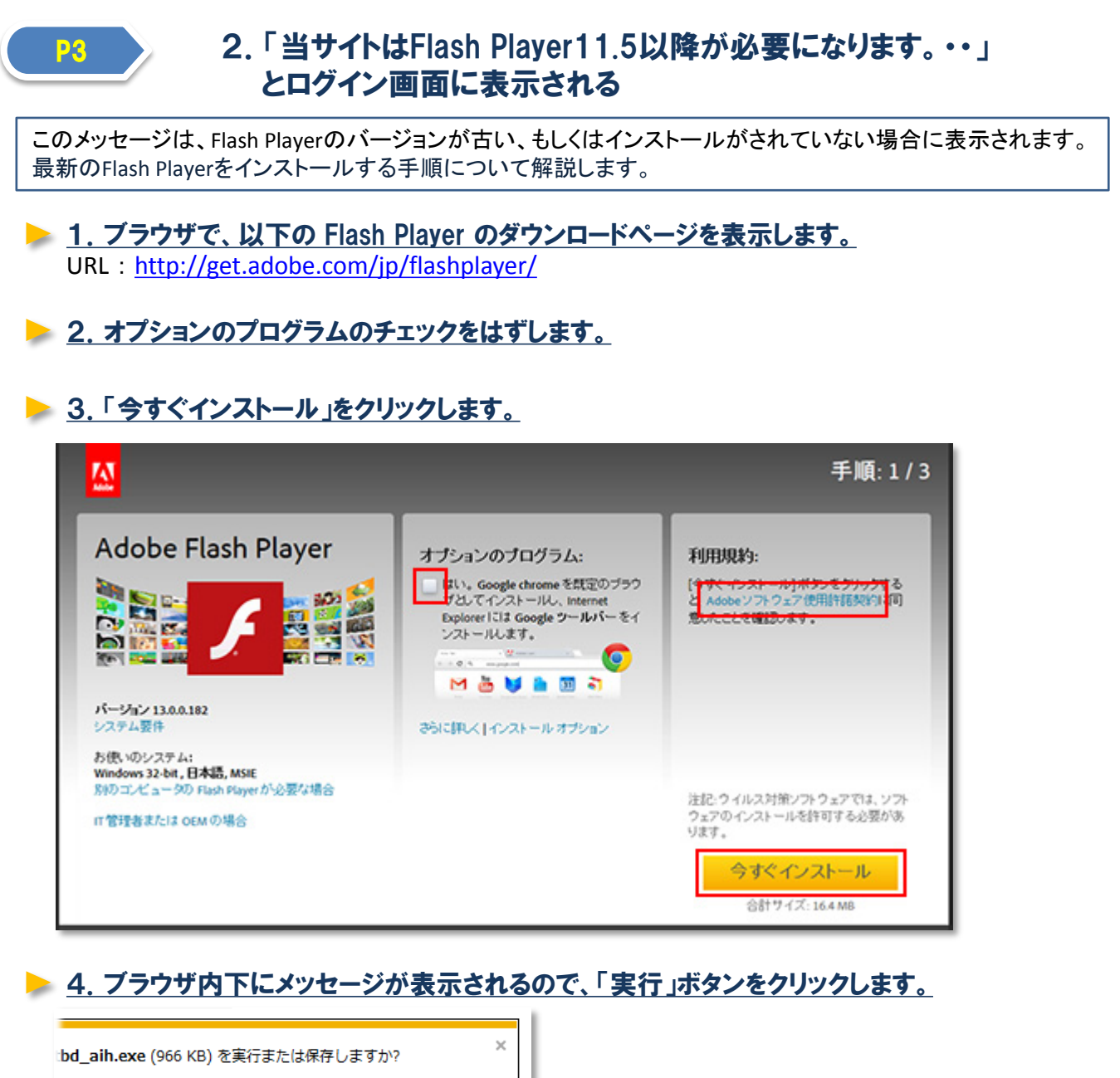

bd\_aih.exe (966 KB) を実行または保存しますか? × ます。 実行(<u>R</u>) 保存(<u>S</u>) マ キャンセル(<u>C</u>)

5. Adobe Flash Player インストーラーが起動し、インストール処理が開始されます。 \_\_\_\_そのままの状態で「次へ」をクリックしてインストールを完了します。

▶ <u>6. 一度ブラウザを閉じて、再度起動してください。</u>

## 3.「ブラウザのCookieが無効となっています。・・」 とログイン画面に表示される

ブラウザのCookieが無効になっている場合、以下手順で有効にしてください。

## ▶ <u>1. [ツール] → [インターネットオプション] をクリックします。</u>

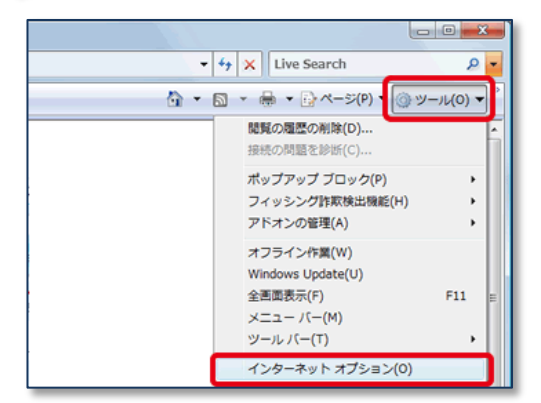

**P4** 

# ▶ <u>2. [プライバシー]タブをクリックし、 [詳細設定]をクリックします。</u>

🍉 <u>3. 右下図の赤枠部分にチェックをし、OKボタンをクリックします。</u>

| インターネット オブション 🔹 🔀                                                                |                                                                                                    |
|----------------------------------------------------------------------------------|----------------------------------------------------------------------------------------------------|
| 全般 セキュリティ プライバシー コンテンツ 接続 プログラム 詳細設定                                             |                                                                                                    |
| 設定                                                                               | プライバシー設定の詳細                                                                                                    |
|                                                                                  | インターネット ゾーンでの Cookie の処理方法を選択できます。これは自動 Cookie 処理を上書きします。                                                                                                    |
| (個人を特定できる情報を増発的な可意なした1米存するファーストパ<br>ーティの Cookie を制限します。<br>                      | <ul> <li>✓ 自動 Cookie 処理を上書きする(①)</li> <li>ファーストパーティの Cookie サードパーティの Cookie</li> <li>受け入れる(Δ)</li> <li>受け入れる(Δ)</li> <li>ブロックする(Δ)</li> <li>ブロックする(Δ)</li> <li>ダイアログを表示する(P)</li> </ul> |
| ボッブアップ ブロック                                                                      |                                                                                                    |
| <ul> <li>デポップアップ ブロックを有効にする(B)</li> <li>InPrivate</li> </ul>                     | ▼常にセッション Cookie を許可する(W)                                                                                                    |
| ✓ InPrivate フィルターで使用するデータを収集しない(P) ✓ InPrivate ブラウズを開始したら、ツール バーと拡張機能を<br>無対応する① | <u> </u>                                                                                                    |
| OK キャンセル 適用( <u>A</u> )                                                          |                                                                                                    |

▶ <u>4. [適用] ボタンをクリック後、[OK] ボタンをクリックします。</u>

<u>5. 一度ブラウザを閉じて、再度起動してください。</u>

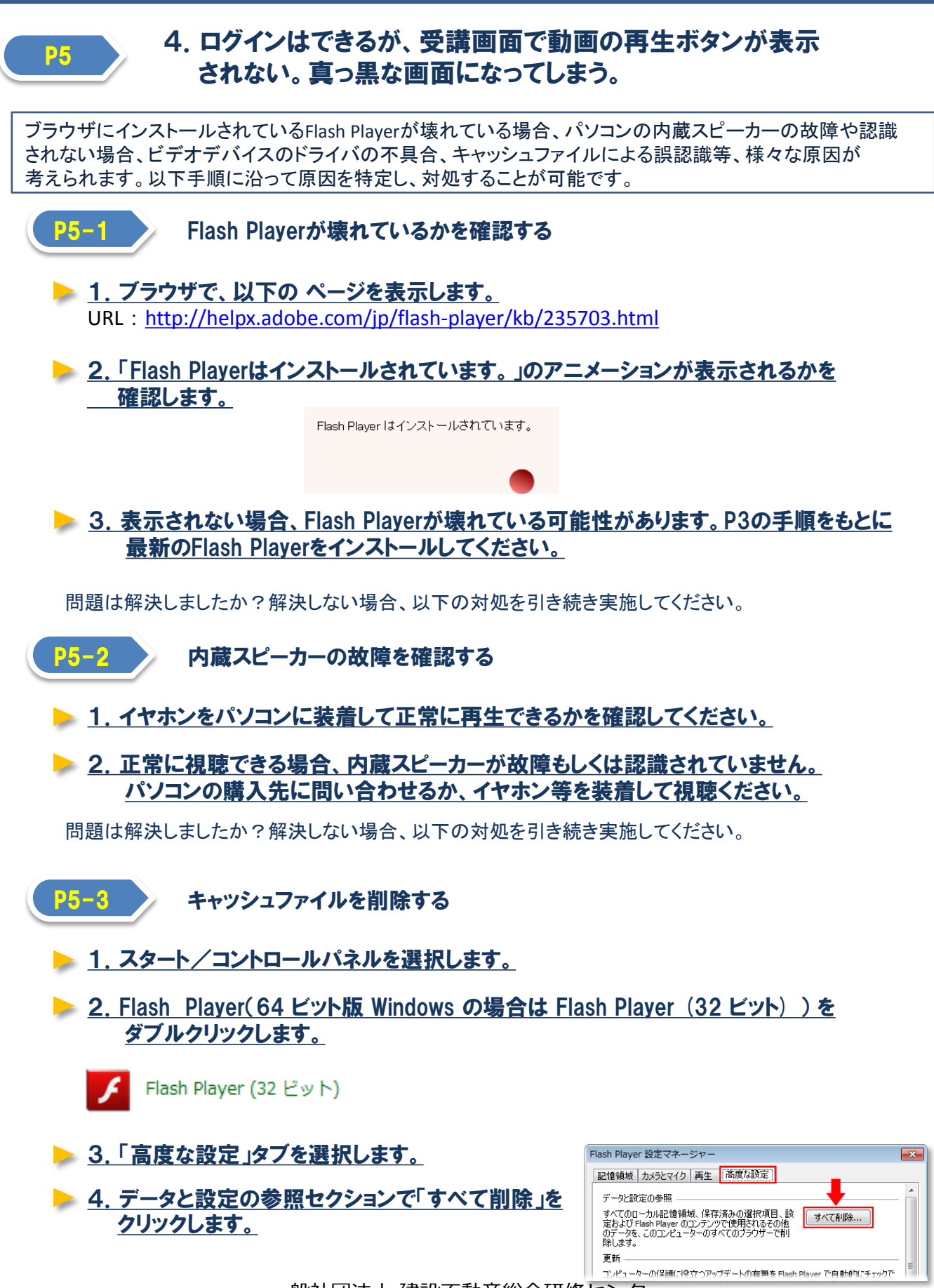

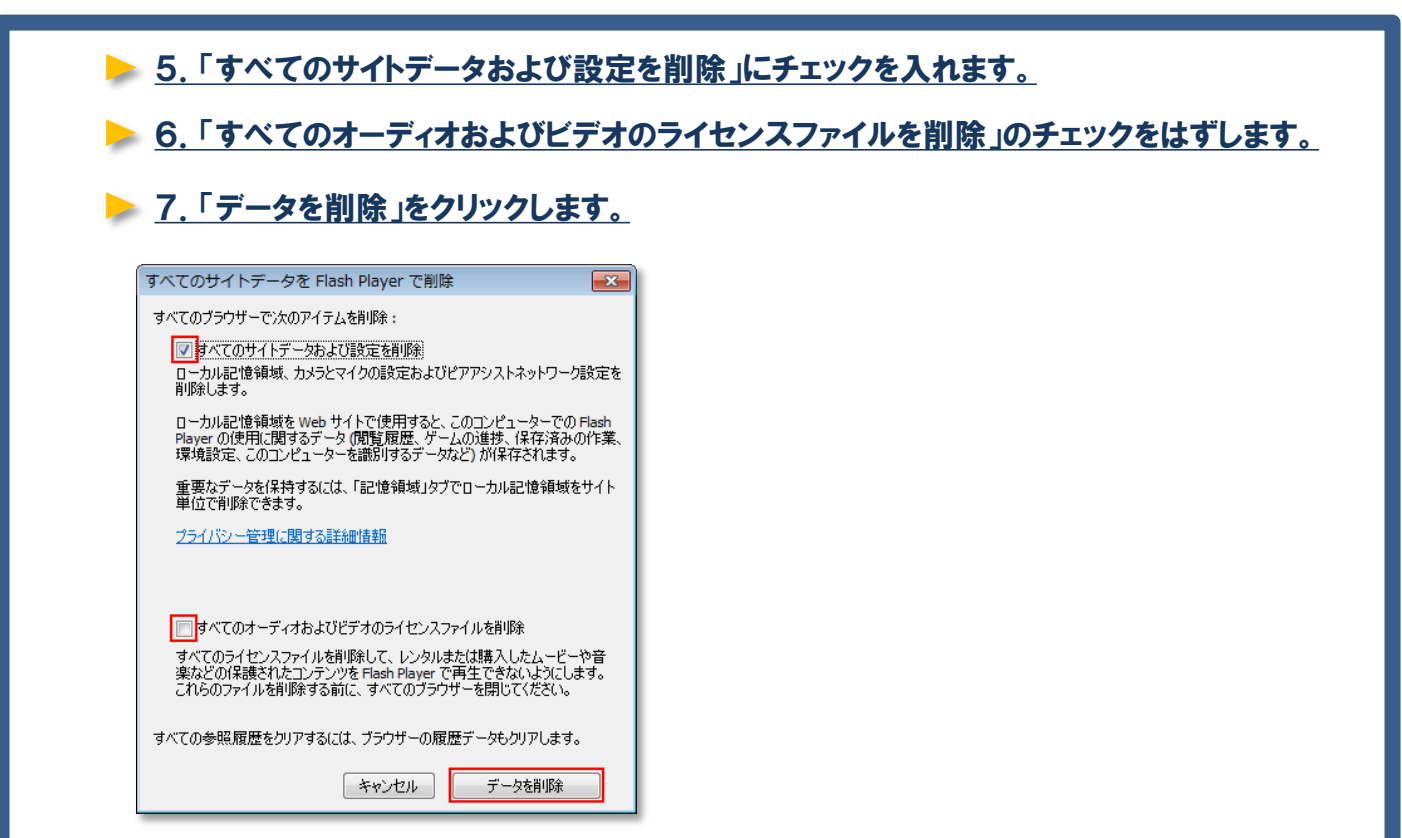

問題は解決しましたか?解決しない場合、以下の対処を引き続き実施してください。

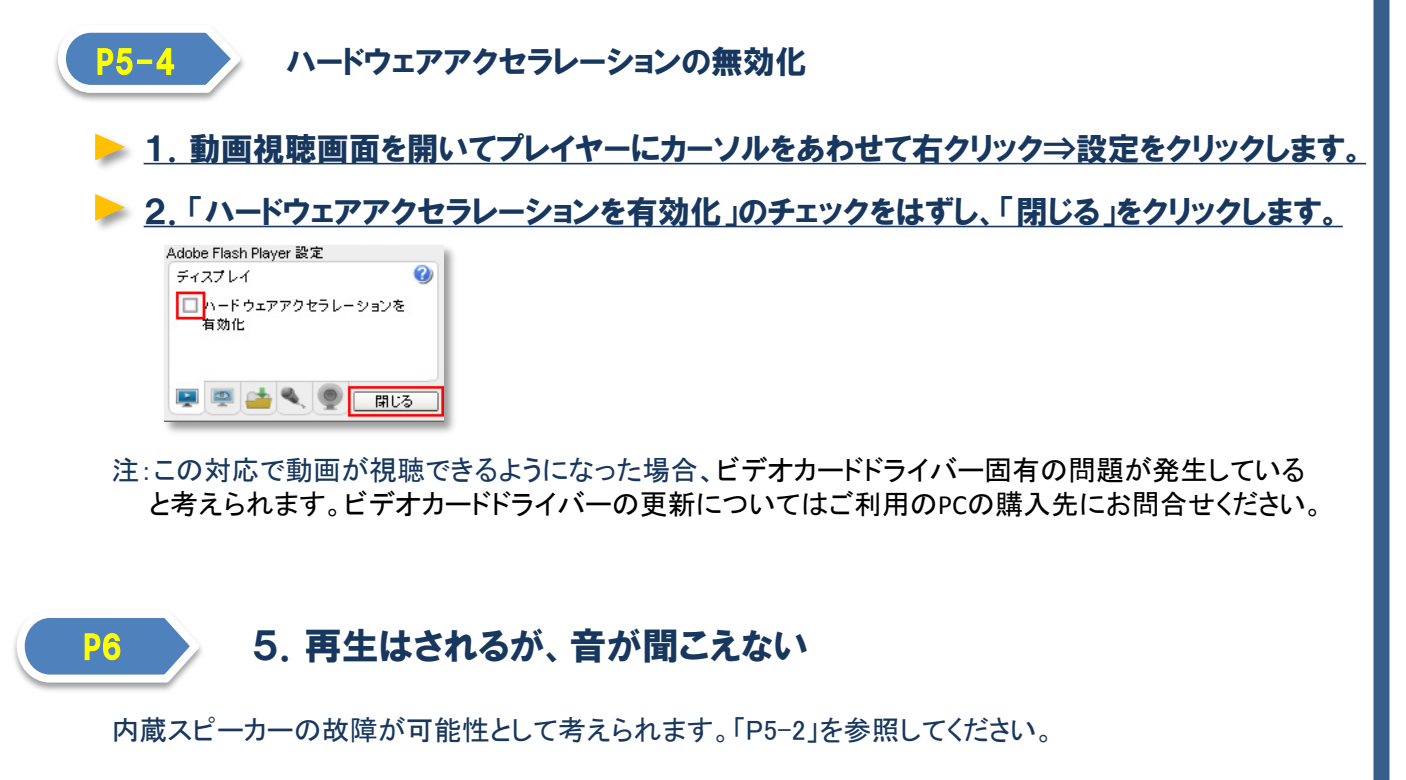

| P7 6. 再生されるが動画がすぐに読み込み中になってしまう。                                                                                                    |  |  |
|----------------------------------------------------------------------------------------------------|--|--|
| 動画がすぐに読み込み中になってしまう場合、原因としてネットワークの回線速度が遅いことが考えられます。<br>ネットワークの回線速度をチェックしましょう。回線速度が十分に出ている場合、Flashを最新版に更新すると<br>改善される場合があります。詳しくは「P3」をご覧ください。                             |  |  |
| <ul> <li><u>1. ブラウザで、以下の ページを表示し、ページ内の測定開始ボタンをクリックします。</u><br/>URL : <u>http://www.musen-lan.com/speed/</u></li> <li><u>2.「推定転送速度」が1Mbps以上の値であることを確認します。</u></li> </ul> |  |  |
| 配信元サーバ 測定終了     データサイズ 6347271 バイト       読込バイト数     100%       転送状態                                                                                                    |  |  |
| BNRスピードテスト(ダウンロード速度)<br>測定サイト: http://www.musen-lan.com/speed/ Ver5.5001<br>測定日時: 2014/12/26 00:23:09<br>回線/ISP/地域:                                                     |  |  |
| 1.NTTPC(WebARENA)1: 32.90Mbps (4.11MB/sec)<br>2.NTTPC(WebARENA)2: 36.25Mbps (4.53MB/sec)<br>推定転送速度: 36.25Mbps (4.53MB/sec)                                              |  |  |
| 測定開始                                                                                                    |  |  |

マニュアルは以上です。推奨環境に当てはまるにもかかわらず、これらすべての手順を実行しても再生ができない場合、大変お手数をおかけして恐縮ですが、管理者までご連絡ください。

> 3. 十分な回線速度がある場合、「P3」の手順に沿ってFlash Playerを最新版に更新して

回線速度が速い環境で再度再生を試みてください。

ください。